This job aid reviews the steps needed to upload a document to a TWIA policy file.

1. Navigate to the policy. Click on "Documents."

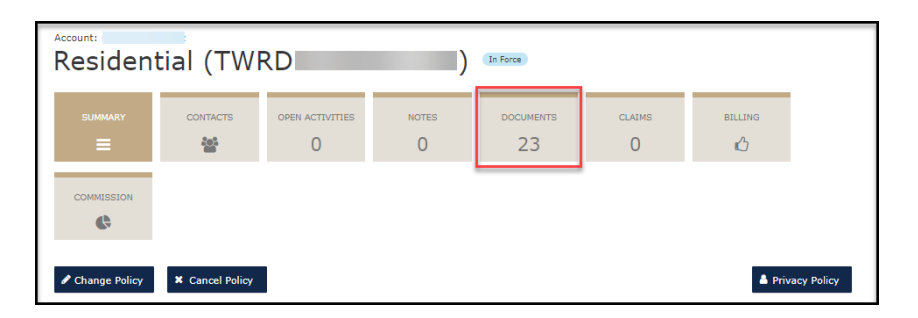

2. Select the drop-down menu next to "Please Select Document Type."

| Residential (TWRD                                             |                                                                                                    |                 |            |                 |             |         |  |  |  |
|---------------------------------------------------------------|----------------------------------------------------------------------------------------------------|-----------------|------------|-----------------|-------------|---------|--|--|--|
| SUMMARY                                                       | CONTACTS                                                                                                    | OPEN ACTIVITIES | NOTES<br>O | documents<br>23 | CLAIMS<br>O | BILLING |  |  |  |
|                                                               |                                                                                                    |                 |            |                 |             |         |  |  |  |
| Documents                                                     |                                                                                                    |                 |            |                 |             |         |  |  |  |
| Please Select Do<br>Please select the D<br>update the descrip | Please Select Document Type      Yupload Documents     Search documents Please select the Document Type and Click the "+ Upload Documents" button to upload documents. After you upload a document, please     update the description and Click the Save button. Contact TWTA if you need to delete a document. |                 |            |                 |             |         |  |  |  |

3. The document type options will show. For illustration only, selecting Photo.

|                                                                                                    | al (IW                                            | RD                                                                                                    | )                                                                                           | (Bri Rorde)                                                                            |                                                       |                                                                        |                  |
|----------------------------------------------------------------------------------------------------|---------------------------------------------------|----------------------------------------------------------------------------------------------------|---------------------------------------------------------------------------------------------|----------------------------------------------------------------------------------------|-------------------------------------------------------|------------------------------------------------------------------------|------------------|
| alaaway                                                                                                    | contects                                          | онон астичитата.<br>О                                                                                                    | notes<br>O                                                                                  | 23                                                                                     | с.ння<br>0                                            | anuns<br>Ó                                                             |                  |
| CMMESSION                                                                                                    |                                                   |                                                                                                    |                                                                                             |                                                                                        |                                                       |                                                                        |                  |
|                                                                                                    |                                                   |                                                                                                    |                                                                                             |                                                                                        |                                                       |                                                                        |                  |
| Flease Select Docu                                                                                                    | mart Type 🗸                                       | • CpArtDynamid                                                                                                    | Search docum                                                                                | enta                                                                                   |                                                       |                                                                        |                  |
| Please Select Docu                                                                                                    | ment Type V                                       | lick the "+ Upload D                                                                                                    | Search docum<br>Nocuments" betton<br>WIA if you need b                                      | ente<br>to upload documen<br>o delette a documen                                       | nts. After you uploa                                  | f a document, pleas                                                    | se               |
| Please Select Docu<br>entificate of Complex<br>a Down Report<br>most Resident Reo<br>totorical Landmark (                                                                                       | mant Type ¥<br>nce<br>/ Cartification<br>xception | * lick the "+ Upload B<br>ove botton, Contact 7<br>of an copyrghtad infor                                                          | Search docum<br>Nocuments" button<br>WIA if you need b<br>nation without the p<br>ed 2018.  | ente<br>to upload documen<br>o delete a documen<br>ermiasion of the capy               | nts. After you uploa<br>t.<br>right owner. File neme  | I a document, pleas                                                    | se               |
| Please Select Docs<br>entificate of Complia<br>e Down Report<br>meet Resident Reo<br>storical Landmark (<br>heto                                                                                | mant Type V<br>nce<br>f Cartification<br>xception | "Gick the "+ Upload D<br>on button. Contact 1<br>I or capyrighted infor<br>I. Files must not eve<br>Description                    | Search docum<br>hocuments" button<br>WIA if you need to<br>nation without the p<br>ed 20HB. | anta<br>to upload docume:<br>delete a documen<br>emisasion of the copy<br>DOCUMENT THR | nts. After you uploar<br>t.<br>right owner, File name | d a document, pleas<br>a must not exceed 60<br>oure uptouppo           | se<br>3<br>34//8 |
| Presse Select Docu<br>reficulte of Complian<br>Down Report<br>prest Resistant Rate<br>reconcert Landmark (<br>do<br>her Occument<br>nocilation Request<br>traium Finance<br>derwriting Response | ment Type V<br>nce<br>/ Certification<br>xception | * Jick the "+ Upload D<br>or button, Centest 1<br>A ar caprighted infor<br>a Riles must not cette<br>Description<br>Emeil - Rise D | Search docum<br>No uncets" button<br>WIA fi pea need 6<br>nation without the p<br>ed 20H8.  | ents<br>to upload documen<br>emission of the copy<br>DOCLMENT THR<br>DTHEI Sent        | nts, After you upload<br>t.<br>right owner, File næme | a document, pleas<br>must not essend 60<br>ovre unoveep<br>ear/15/2022 | se<br>3<br>34VE  |

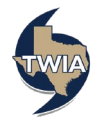

4. Next, select "+ Upload Documents."

| Account: Residential (TWRD ) Infere                |                                            |                                                               |                                                               |                                                   |                             |                    |     |  |
|----------------------------------------------------|--------------------------------------------|---------------------------------------------------------------|---------------------------------------------------------------|---------------------------------------------------|-----------------------------|--------------------|-----|--|
| SUMMARY                                            | CONTACTS                                   | OPEN ACTIVITIES                                               | NOTES                                                         | documents<br>23                                   | CLAIMS<br>O                 | BILLING            |     |  |
|                                                    |                                            |                                                               |                                                               |                                                   |                             |                    |     |  |
| Documents                                          |                                            |                                                               |                                                               |                                                   |                             |                    |     |  |
| Photo<br>Please select the D<br>update the descrip | Oocument Type and<br>otion and click the S | + Upload Docume<br>click the "+ Upload<br>ave button. Contact | nts Search docun<br>Documents" buttor<br>t TWIA if you need t | nents<br>n to upload docume<br>to delete a docume | ents. After you uplo<br>nt. | ad a document, ple | ase |  |

5. Find the file name of the document you want to upload and then select "Open."

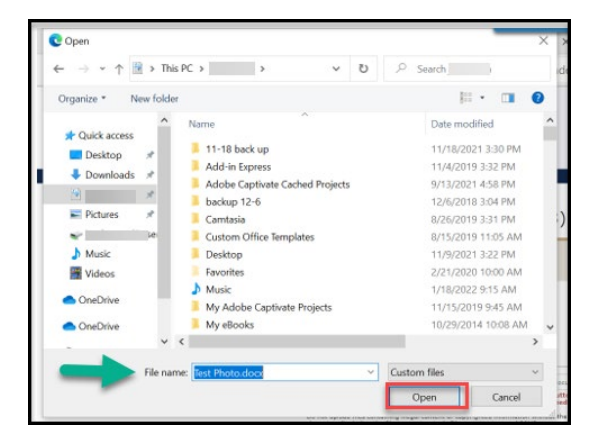

6. Enter the document description and then select the save icon (i.e. the floppy disk).

| Documents                                                                          |                                         |                            |                                                                                                    |                               |
|------------------------------------------------------------------------------------|-----------------------------------------|----------------------------|----------------------------------------------------------------------------------------------------|-------------------------------|
| Photo                                                                              | ~                                       | + Upload Documents         | Search documents                                                                                                    |                               |
| Please select the Docum<br>update the description a<br>Do not upload files contair | nent Type and clic<br>and click the Sav | e button. Contact TWI/     | ments" button to upload documents. After<br>A if you need to delete a document.<br>on without the permission of the copyright owne | you upload a document, please |
| characters (including the f                                                        | ile type extension)                     | ). Files must not exceed 2 | .0MB.                                                                                                    |                               |
| NAME                                                                               |                                         | DESCRIPTION                | DOCUMENT TYPE                                                                                                    | DATE UPLOADED SAVE            |
| Test Photo.docx                                                                    | -                                       | Photo                      | Photo                                                                                                    | 02/15/2022                    |

7. The document is now uploaded to the policy file (see the date uploaded field).

| Documents                                                          |                                          |                                                     |                                                           |                                     |                    |      |
|--------------------------------------------------------------------|------------------------------------------|-----------------------------------------------------|-----------------------------------------------------------|-------------------------------------|--------------------|------|
| Photo                                                              | ~ +                                      | Upload Documents                                    | Search documents                                          |                                     |                    |      |
| Please select the Documen<br>update the description and            | t Type and click<br>click the Save       | c the "+ Upload Docu<br>button. Contact TWI/        | ments" button to upload d<br>A if you need to delete a de | ocuments. After you upload ocument. | a document, pleas  | e    |
| Do not upload files containing<br>characters (including the file t | illegal content or<br>type extension). F | r copyrighted informatio<br>Files must not exceed 2 | on without the permission of 1<br>OMB.                    | he copyright owner. File names      | must not exceed 60 |      |
| NAME                                                               |                                          | DESCRIPTION                                         | DOCUMEN                                                   | T TYPE                              | DATE UPLOADED      | SAVE |
| Test Photo.docx                                                    |                                          | Photo                                               | Photo                                                     |                                     | 02/15/2022         |      |

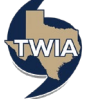